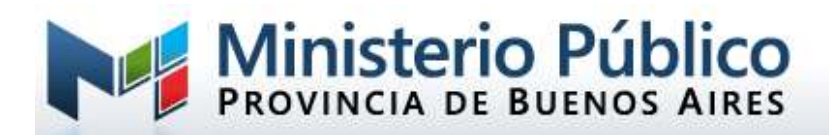

## Actualizar componente firma web

Si usted ya tiene instalado el firmador web antes del 22/09/2020, deberá realizar los siguientes pasos para actualizarlo.

1. Desinstalar el componente actual: descargar archivo remove-plugin-chrome.zip desde

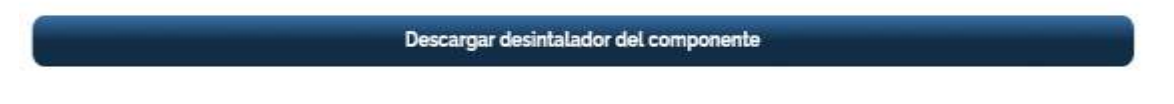

 Una vez descargado descomprimir el archivo "remove-plugin-chrome.exe" y ejecutar como Administrador: hacer clic con el botón derecho sobre el archivo seleccionando la opción: Ejecutar como administrador

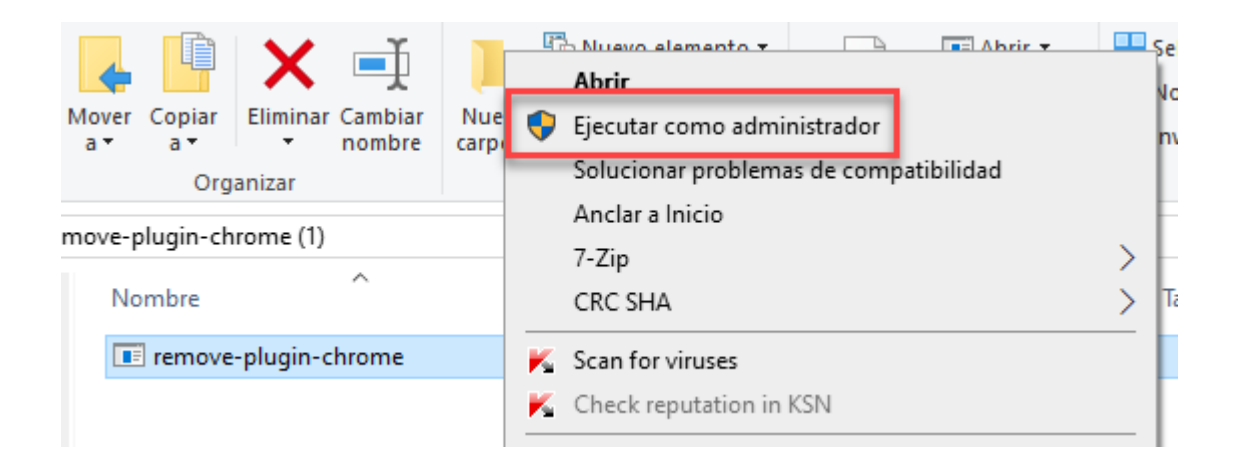

Advertencia: si Windows le muestra una advertencia de este tipo, presionar "Mas información" y luego, "Ejecutar de todas formas"

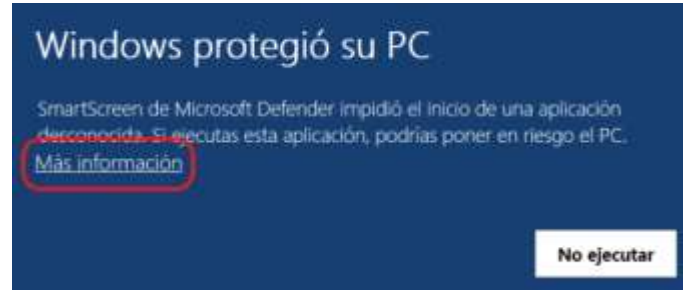

 Una vez desintalado, instalar el nuevo componente descargando el instalador que corresponda (32 o 64 bits – <u>vea tutorial para identificar el sistema operativo</u>)

Instalador Windows 64 bits (.msi) Instalador Windows 32 bits (.msi)

4. Descargado el instalador, proceder a ejecutar el archivo.

Aceptar los términos del Contrato y hacer click en "Instalar"

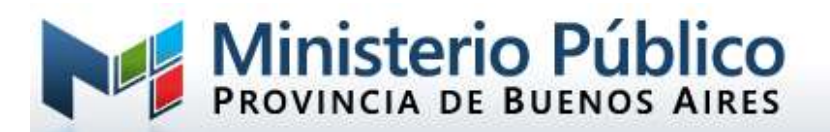

| 🛃 Instalación de Chrome Token Signing 🥼 — 🗌 |                                                                                                    |                                                                     | $\times$                                         |     |
|---------------------------------------------|----------------------------------------------------------------------------------------------------|---------------------------------------------------------------------|--------------------------------------------------|-----|
|                                             | Lea el Contrato de licencia de<br>Signing                                                                                                    | Chrome                                                              | Token                                            |     |
|                                             | GNU LESSER GENE<br>PUBLIC LICENSE                                                                                                    | RAL                                                                 |                                                  | ^   |
|                                             | Copyright (C) 1991,<br>Software Foundation,<br>Franklin Street, Fif<br>Boston, MA 02110-130<br>Everyone is permitte<br>and distribute verba<br>of this license docu<br>changing it is not a | 1999<br>Inc.<br>Th Fl<br>1 USA<br>d to<br>atim c<br>ment,<br>allowe | Free<br>51<br>cor,<br>copy<br>opies<br>but<br>d. | \$  |
|                                             | Acepto los términos del Contrato c                                                                                                    | le licencia                                                         |                                                  |     |
| Imprin                                      | nir Atrás Instalar                                                                                                    |                                                                     | Cance                                            | lar |

## Comenzará la instalación

| 🞲 Instalación de Chrome Token Signing                                 | -          |       | ×    |
|-----------------------------------------------------------------------|------------|-------|------|
| Instalando Chrome Token Signing                                       |            |       | Ð    |
| Espere mientras el Asistente para la instalación instala Chrome Toker | n Signing. |       |      |
| Estado:                                                               |            |       |      |
|                                                                       |            |       |      |
|                                                                       |            |       |      |
|                                                                       |            |       |      |
|                                                                       |            |       |      |
| Atrás Siguie                                                          | nte        | Cance | elar |

| 🖟 Instalación de Chrome Token Signing |                                                                                                    | _        |                              | ×     |
|---------------------------------------|----------------------------------------------------------------------------------------------------|----------|------------------------------|-------|
|                                       | Ha completado el Asister<br>instalación de Chrome To<br>Haga dic en el botón Finalizar para s<br>instalación. | nte para | a la<br>igning<br>istente pa | ra la |
|                                       | Atrás <b>Final</b>                                                                                            | izar     | Cance                        | elar  |

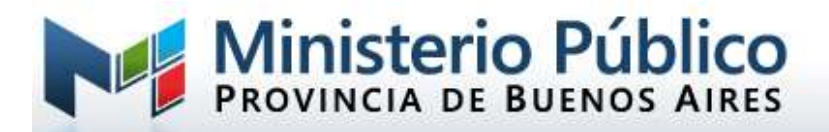

5. Al finalizar la instalación, proceder a reiniciar la PC.

| 0                                              | ୭ ବ 🛧 🍳 🔂 🗔 м 🖈 🕘                             |
|------------------------------------------------|-----------------------------------------------|
|                                                | Nueva pestaña Ctrl + 1                        |
|                                                | Nueva ventana Ctrl + N                        |
|                                                | Nueva ventana de incógnito 🦳 Ctrl + Mayús - N |
|                                                | Historial                                     |
|                                                | Descargas Gtrl + J                            |
|                                                | Marcadores                                    |
|                                                | Zoom - 90 % + []                              |
|                                                | Imprimir Ctrl + P                             |
|                                                | Buscar Ctrl + F                               |
| Guardar página como Ctrl + S                   | Más herramientas                              |
| Crear acceso directo                           | Editar Cortar Copiar Pega                     |
| Borrar datos de navegación Ctrl + Mayús + Supr | Configuración                                 |
| Extensiones                                    | Ayuda                                         |
| Administrador de tareas Mayús + Esc            | Salir                                         |

6. Habilitar el componente de firma: luego del reinicio, abrir el navegador Chrome y hacer clic en los 3 botones verticales.

Hacer clic en "Más herramientas" y seleccionar "Extensiones"

En la pantalla de "Extensiones" veremos el MPBA Firmador Web pero estará deshabilitado.

| Extensiones Q Buscar extensiones                                                                                                    | Modo de<br>desarrollador                                                                     |
|----------------------------------------------------------------------------------------------------|----------------------------------------------------------------------------------------------|
| Tu organización es la encar                                                                                                    | gada de gestionar tu navegador                                                               |
| Documentos de Google sin conexión<br>Edita, crea y consulta tus documentos, hojas de<br>cálculo y presentaciones; todo ello, sin acceso a<br>Internet. | Meta4 ClickOnce Launcher<br>This extension enables ClickOnce apps in Google<br>Chrome.       |
| Detalles Quitar                                                                                                    | Detalles Quitar                                                                              |
| MPBA Firmador Web<br>Firme documentos electrónicos usando su Token                                                                                     | uBlock Origin<br>Por fin, un bloqueador eficiente con uso mínimo<br>de procesador y memoria. |
| Detalles Quitar                                                                                                    | Detalles Quitar                                                                              |

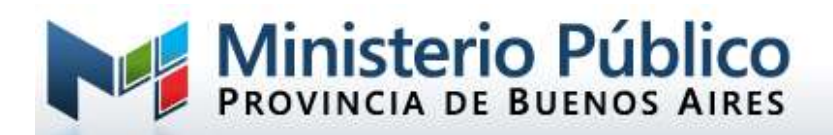

Para habilitarlo poner el selector en modo "on"

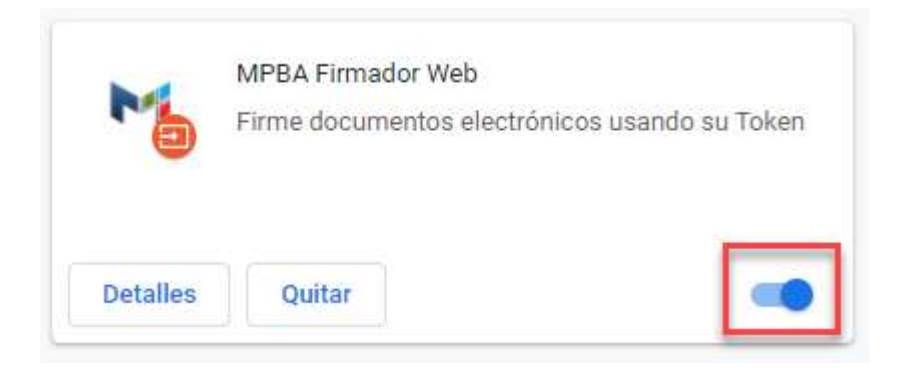

En el navegador se habilitará automáticamente la extensión si el sitio lo requiere.

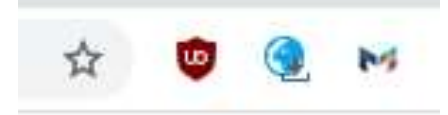

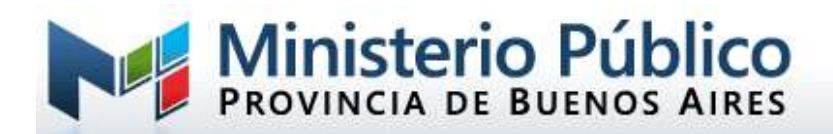

## Personalizar los permisos para el firmador Web (opcional)

Desde el botón detalles, podrá configurar de manera personalizada los permisos del componente de firma en su navegador, realizando las siguientes acciones.

1. Presionar en Detalles.

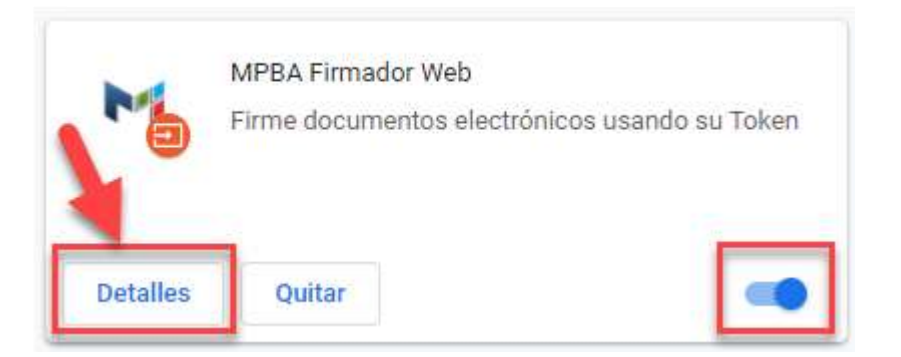

2. Hacer clic "En sitios web específicos".

| Q Buscar extensiones                                                                    |   |
|-----------------------------------------------------------------------------------------|---|
| 🔶 🛛 MPBA Firmador Web                                                                   |   |
| Activado                                                                                | • |
| Descripción<br>Firme documentos electrónicos usando su Token                            |   |
| Versión<br>0.0.32                                                                       |   |
| Tamaño<br>Menos de 1 MB                                                                 |   |
| Permisos <ul> <li>Comunicarse con aplicaciones nativas cooperativas</li> </ul>          |   |
| Acceso al sitio web                                                                     |   |
| Permitir que esta extensión lea y cambie todos los datos de los sitios web que visites: | 0 |
| O Al hacer clic                                                                         |   |
| O En sitios web específicos                                                             |   |
| En todos los sitios web                                                                 |   |

3. Deberá ingresar los sitios a los cuales desea otorgar permisos:

| Añadir un sitio web       |                 |
|---------------------------|-----------------|
| Sitio                     |                 |
| https://sep.mpba.gov.ar/* |                 |
|                           |                 |
|                           |                 |
|                           | Cancelar Añadir |
|                           |                 |

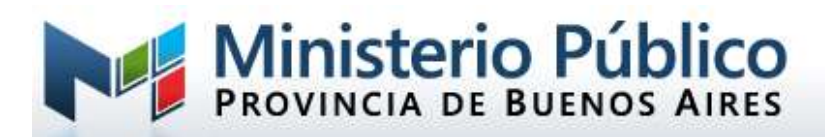

Se mostrará de la siguiente manera:

| Q, Busc            | ar extensiones                                                                |   |
|--------------------|-------------------------------------------------------------------------------|---|
| Permisos<br>• Comu | nicarse con aplicaciones nativas cooperativas                                 |   |
| Acceso al          | sitio web                                                                     |   |
| Permitir q         | ue esta extensión lea y cambie todos los datos de los sitios web que visites: | 0 |
| 0                  | Al hacer clic                                                                 |   |
| ۲                  | En sitios web específicos                                                     |   |
|                    | https://ddjj.mpba.gov.ar/*                                                    | : |
|                    | https://editordetexto-01.mpba.gov.ar/*                                        | : |
|                    | https://sep.mpba.gov.ar/*                                                     | ÷ |
|                    | Añadir una nueva página                                                       |   |

Sitios disponibles del Ministerio Público: Declaraciones Juradas https://ddjj.mpba.gov.ar SIMP Procedimientos: https://sep.mpba.gov.ar Editor de Textos de SIMP Procedimientos: https://editortexto-01.mpba.gov.ar https://editortexto-02.mpba.gov.ar Mesa Virtual SIMP Penal: https://mv.mpba.gov.ar